## HOW TO INCREASE THE ENGRAVING DEPTH

To do this operation the system must be opened:

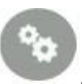

If the machine is switched off, switch it on and, in the home screen, press

This screen will appear:

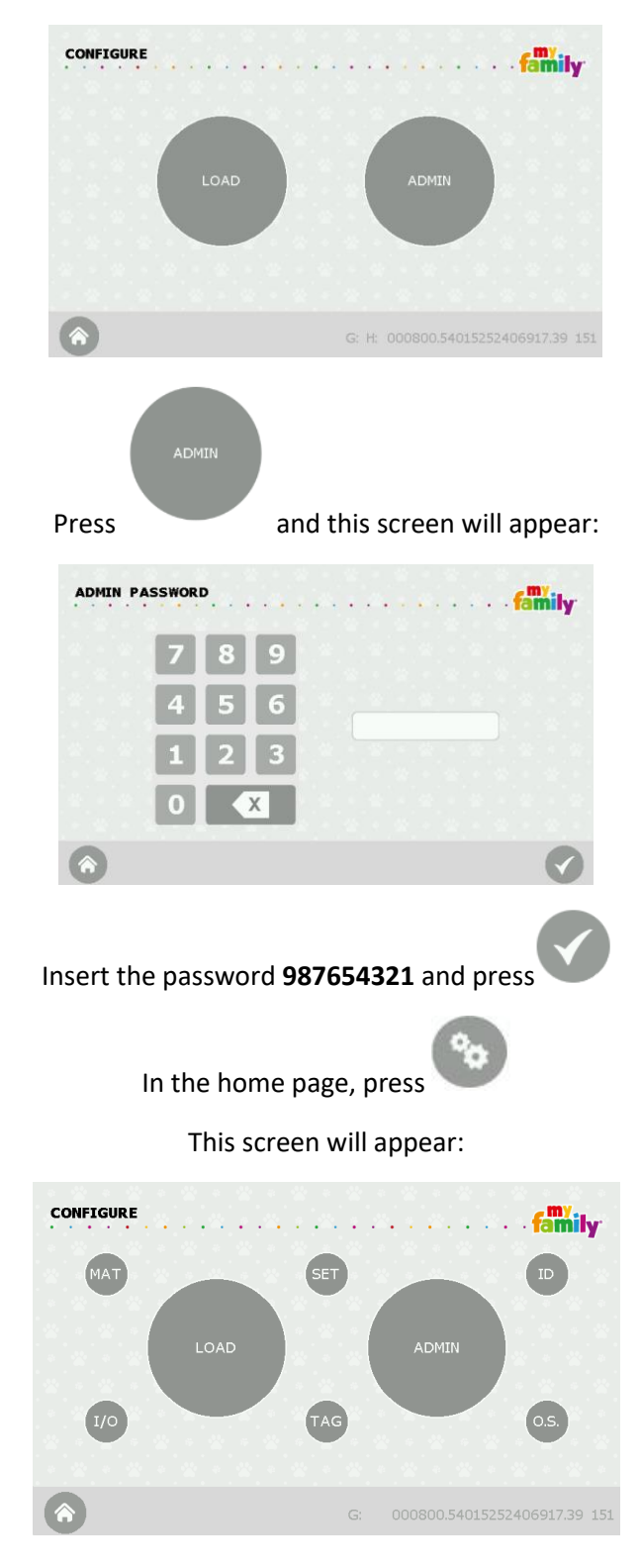

Press button and this screen will appear:

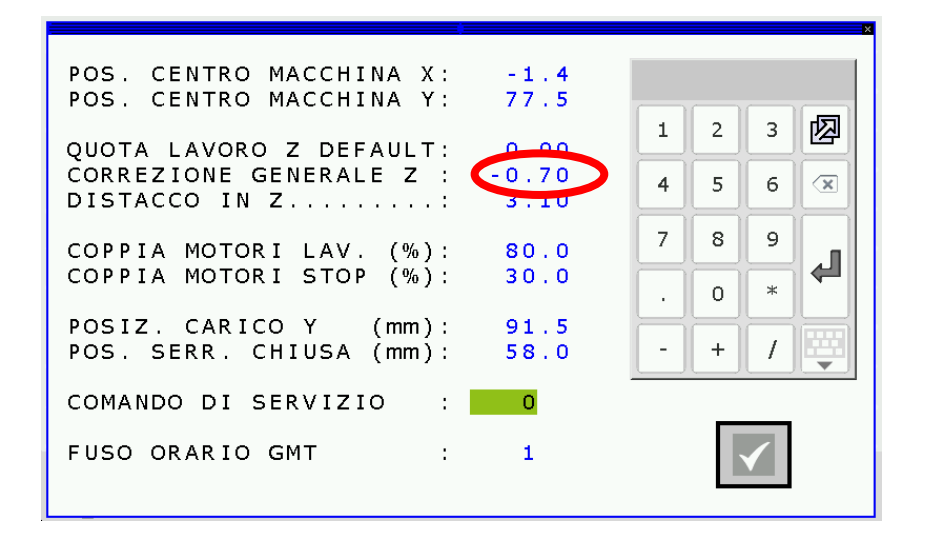

The parameter of the engraving depth is:

## CORREZIONE GENERALE Z

## • To have DEEPER engraving:

INCREASE the "CORREZIONE GENERALE Z" value by pressing on it and write a number that is bigger than

the current and press

For example  $\rightarrow$  if you see -0.70 you can select that number and when it becomes green you can put with the small keyboard -0.50

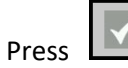

to save and come back to the home page to test the new setting.

## REMEMBER TO CLOSE THE SYSTEM:

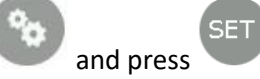

4

To **CLOSE** the system, in the home page, press

This screen will appear:

| POS. CENTRO MACCHINA X: -1.4                                                          |   |   |   |          |
|---------------------------------------------------------------------------------------|---|---|---|----------|
| POS. CENTRO MACCHINA Y: 77.5                                                          | 1 | 2 | 3 | 网        |
| QUOTA LAVORO Z DEFAULT: 0.00<br>CORREZIONE GENERALE Z : -0.70<br>DISTACCO IN Z : 2.10 | 4 | 5 | 6 |          |
| COPPIA MOTORI LAV. (%): 80.0                                                          | 7 | 8 | 9 |          |
| COPPIA MOTORI STOP (%): 30.0                                                          | • | 0 | * | <b>4</b> |
| POSIZ. CARICO Y (mm): 91.5<br>POS. SERR. CHIUSA (mm): 58.0                            | • | + | 1 |          |
| COMANDO DI SERVIZIO : 0                                                               |   | _ |   |          |
| FUSO ORARIO GMT : 1                                                                   |   |   |   |          |

Press the "COMANDO DI SERVIZIO" field and the 0 (zero) will become highlighted in GREEN.

In this field, insert the number **9060** and press

The system is now closed.

This process is now finished!